# How to upgrade H Series NVR or IPC firmware

### **1** Precautions

- This software system includes a software program mirror (.dav). Before you start upgrade, please back up configuration data through the system or Web interface in case the upgrade fails.
- Maintain proper network connection and power supply during the upgrade.

### 2 Upgrade Procedure

The version can be upgraded through the system interface and the Web interface, both upgrade.

### 3 Upgrade Through the System Interface

The system interface provides two options for upgrading the system software: local upgrade using a USB drive and cloud upgrade.

#### 1. Local upgrade

Before you start, copy the correct upgrade file to the root directory of the USB drive.

- (1) Plug the USB drive into the USB interface on the NVR.
- (2) Log in to the system interface as "admin".

10.30

■ 2024.3.11□

2024.05.06

- (3) Click Maintenance > Upgrade.
- (4) Click **Upgrade**, select the upgrade file from the drop-down list, and then click **Upgrade**. A prompt message appears.

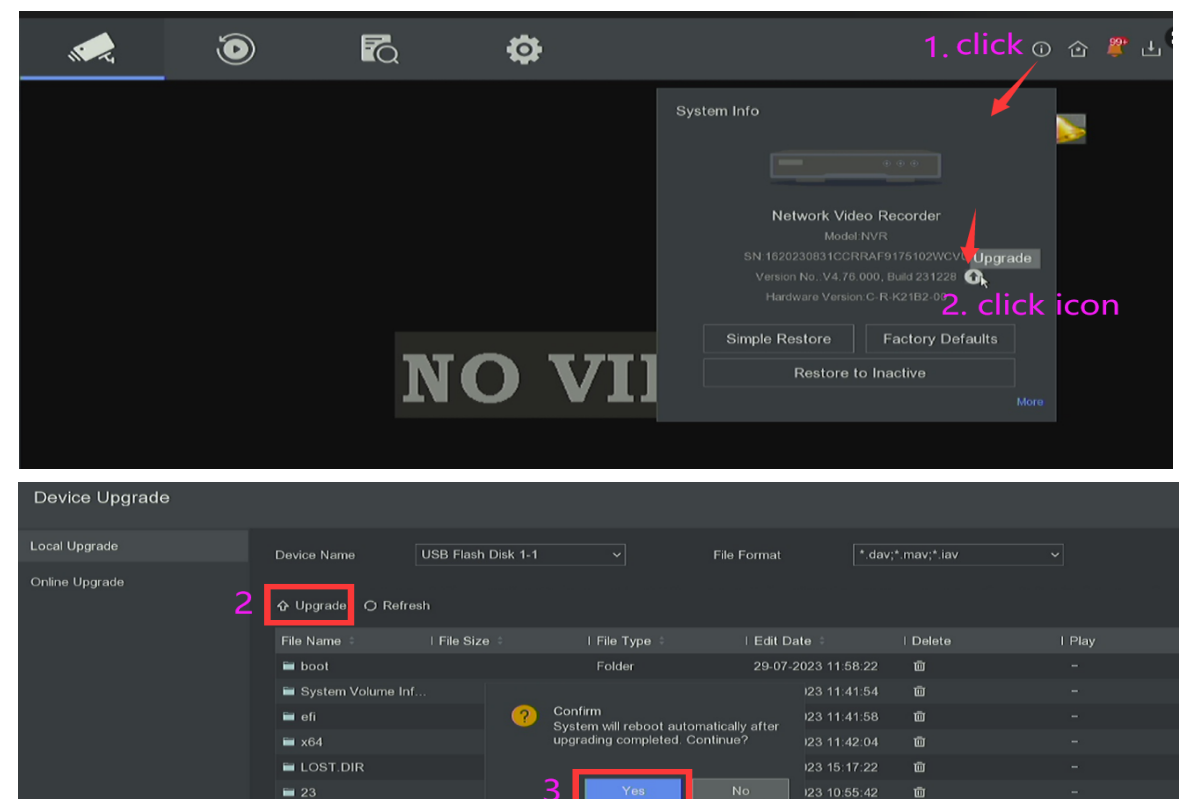

Folder

Folder

Folde

Figure 1

(5) Click **OK**.

## 4 Upgrade Through the NVR/IPC PC Web Interface

Perform the following steps to upgrade through the Web interface:

(1) Log in to the Web interface as "admin".

#### (2) Click Configuration>System> Maintenance.

#### Figure 1 System Maintenance

| ÷         | $\rightarrow$ G             | ▲ 不安全             | 192.168.1.178/doc/pag     | e/config.asp                                                |                                                       |                 |                   |                 |            |              |                 |               | Q 🕁          | hi (    | 9     | ۲    |
|-----------|-----------------------------|-------------------|---------------------------|-------------------------------------------------------------|-------------------------------------------------------|-----------------|-------------------|-----------------|------------|--------------|-----------------|---------------|--------------|---------|-------|------|
| ٢         | SEGURITY                    |                   | Live View Playba          | ack Picture                                                 | Configuration                                         |                 |                   |                 |            |              |                 | ł             | Download P   | ug-in 👤 | admin | 0    |
| Ţ         | Local                       |                   | Upgrade & Maintenance     | Online Upgrade Log                                          | Diagnose                                              |                 |                   |                 |            |              |                 |               |              |         |       |      |
|           | System                      |                   | Reboot                    |                                                             |                                                       |                 |                   |                 |            |              |                 |               |              |         |       |      |
| I F       | Maintenance                 | igs               | Reboot                    | Reboot the device.                                          |                                                       |                 |                   |                 |            |              |                 |               |              |         |       |      |
|           | Security                    |                   | Default                   |                                                             |                                                       |                 |                   |                 |            |              |                 |               |              |         |       |      |
|           | Camera Mana<br>Device Manaç | agement<br>gement | Simple Restore<br>Default | Reset all the parameters, et<br>Restore all device paramete | xcept the IP parameters a<br>ers to default settings. | and user inform | nation, to the de | fault settings. |            |              |                 |               |              |         |       |      |
|           | User Manage                 | ment              | Export                    |                                                             |                                                       |                 |                   |                 |            |              |                 |               |              |         |       |      |
| O         | Network                     |                   | Device Parameters         |                                                             |                                                       |                 |                   |                 |            |              |                 |               |              |         |       |      |
| <u>Q.</u> | Video/Audio                 |                   | IP Camera Paramete        | ers                                                         |                                                       |                 |                   |                 |            |              |                 |               |              |         |       |      |
| 1         | Image                       |                   | Import Config. File       |                                                             |                                                       |                 |                   |                 |            |              |                 |               |              |         |       |      |
| Ē         | Event                       |                   | Device Parameters         |                                                             |                                                       |                 | Browse            |                 |            |              |                 |               |              |         |       |      |
| 5         | Storage                     |                   | Status                    |                                                             |                                                       |                 |                   |                 |            |              |                 |               |              |         |       |      |
| R         | Vehicle Detec               | tion              | IP Camera Parameters      |                                                             |                                                       |                 | Browse            |                 |            |              |                 |               |              |         |       |      |
| 63        | VCA                         |                   | Status                    |                                                             |                                                       |                 |                   |                 |            |              |                 |               |              |         |       |      |
|           |                             |                   | Upgrade                   |                                                             |                                                       |                 |                   |                 |            |              |                 |               |              |         |       |      |
|           |                             |                   | Firmware 🗸                |                                                             |                                                       |                 | Browse            | Upgrade         |            |              |                 |               |              |         |       |      |
|           |                             |                   | Status                    |                                                             |                                                       |                 |                   |                 |            |              |                 |               |              |         |       |      |
|           |                             |                   | Note: The upgrading pro   | cess will be 1 to 10 minutes                                | s, please don't disconnee                             | ect power to th | he device durin   | g the process.  | The device | reboots auto | omatically afte | er upgrading. |              |         |       |      |
|           |                             |                   | Device Auto Maintena      | ince                                                        |                                                       |                 |                   |                 |            |              |                 |               |              |         |       |      |
|           |                             |                   |                           |                                                             |                                                       |                 |                   |                 |            |              |                 |               |              |         |       |      |
| ÷         | $\rightarrow$ G             | ▲ 不安全             | 192.168.1.102/doc/page    | e/config.asp                                                |                                                       |                 |                   |                 |            |              |                 |               | ☆            |         | 5 (   | 1    |
|           |                             |                   | Live View F               | Playback Pic                                                | cture Config                                          | guration        |                   |                 |            |              |                 | 🛧 Down        | load Plug-in | 🛓 admir | 0     | Help |
| Ţ         | Local                       |                   | Upgrade & Maintena        | nce Log Security A                                          | Audit Log                                             |                 |                   |                 |            |              |                 |               |              |         |       |      |
|           | System                      |                   |                           |                                                             |                                                       |                 |                   |                 |            |              |                 |               |              |         |       |      |

| Ē   | System          |                                                                                                    |  |  |  |  |  |  |  |  |
|-----|-----------------|----------------------------------------------------------------------------------------------------|--|--|--|--|--|--|--|--|
|     | Sustem Cottings | Reboot                                                                                                    |  |  |  |  |  |  |  |  |
| I E | Maintenance     | Reboot Reboot the device.                                                                                                    |  |  |  |  |  |  |  |  |
|     | Security        | Default                                                                                                    |  |  |  |  |  |  |  |  |
|     | User Management | Restore Reset all the parameters, except the IP parameters and user information, to the default settings.                                                              |  |  |  |  |  |  |  |  |
| C   | Network         | Default Restore all parameters to default settings.                                                                                                    |  |  |  |  |  |  |  |  |
| Q.  | Video/Audio     | Information Export                                                                                                    |  |  |  |  |  |  |  |  |
| 1   | Image           | Device Parameters                                                                                                    |  |  |  |  |  |  |  |  |
|     | Event           | Diagnose Informa Download the log, system information and hardware information.                                                                                        |  |  |  |  |  |  |  |  |
|     | Storage         | Import Config. File                                                                                                    |  |  |  |  |  |  |  |  |
|     |                 | Device Parameters Browse Import                                                                                                    |  |  |  |  |  |  |  |  |
|     |                 | Status                                                                                                    |  |  |  |  |  |  |  |  |
|     |                 | Upgrade                                                                                                    |  |  |  |  |  |  |  |  |
|     |                 | Firmware V Browse Upgrade                                                                                                    |  |  |  |  |  |  |  |  |
|     |                 | Status                                                                                                    |  |  |  |  |  |  |  |  |
|     |                 | Note: The upgrading process will be 1 to 10 minutes, please don't disconnect power to the device during the process. The device reboots automatically after upgrading. |  |  |  |  |  |  |  |  |

- (3) Click **Browse** right to the **Upgrade** field, select the(**.dav**) file to upgrade, and then click **Upgrade**.
- (4) If the NVR/IPC is connected to the public network, you may also click **Check** to perform a cloud upgrade. If a newer version is detected, a prompt message will appear. Click **OK** to start upgrade.
- (5) The NVR/IPC will restart automatically when the upgrade is completed.